## LINEを使った住民票の申請手順

お手続きの前にすること

- ・LINEアカウントの取得
- ・士幌町LINE公式アカウントの友だち登録
- ・マイナンバーカードをお手元に用意

※スマートフォンの機種等により、画面が異なる場合もありますのでご了承ください。

# リッチメニューの選択

#### 士幌町LINE公式アカウントのトーク画面からリッチメニューを

#### 開き、「申請」を押してください。

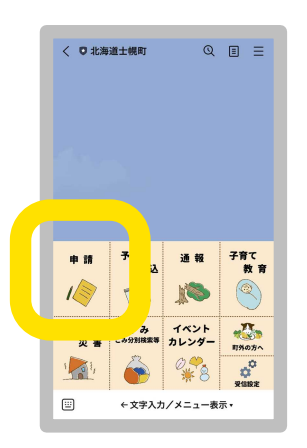

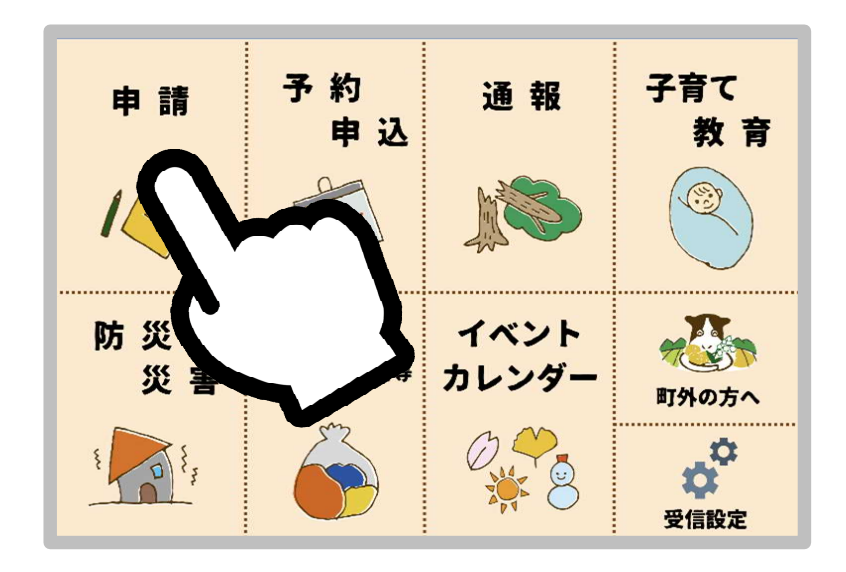

### 申請手続の選択

#### LINEから申請できる手続き一覧 が表示されますので、「住民票の 申請」を押してください。

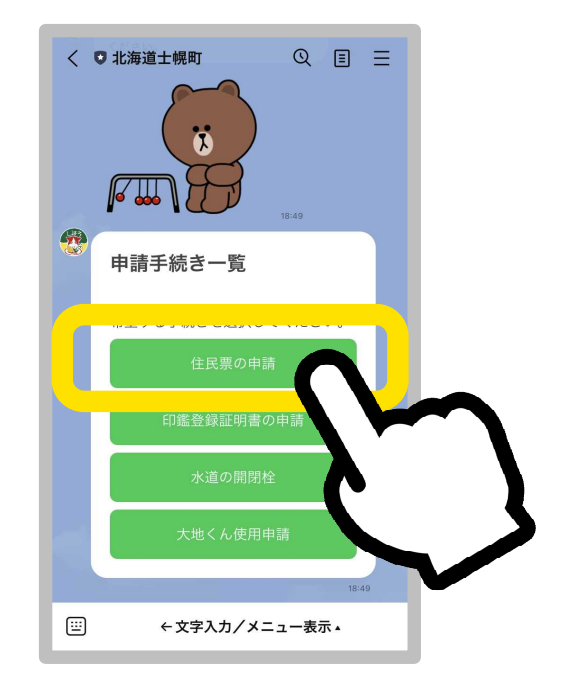

### 申請開始

#### ご利用案内をよくお読みになり、個 人情報の取扱について同意のうえ、 「申請する」を押してください。

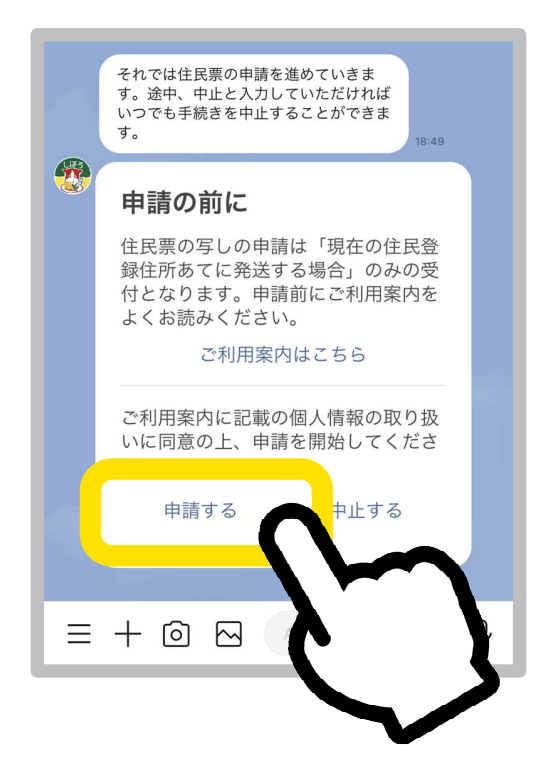

住民票の種類、記載事項、 枚数、電話番号など、申請 に必要な事項について質 問されますので、回答して ください。

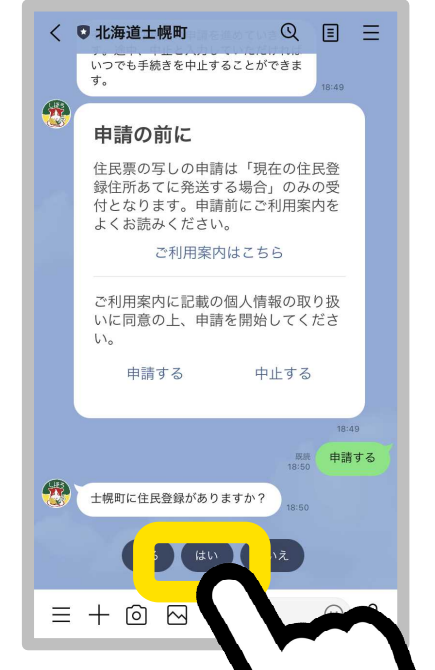

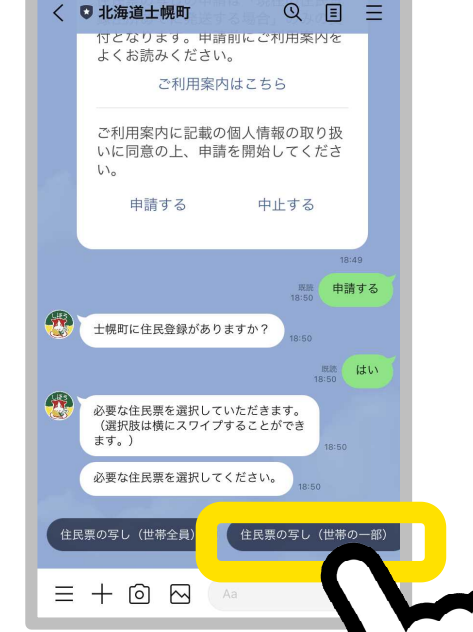

住民票の種類、記載事項、 枚数、電話番号など、申請 に必要な事項について質 問されますので、回答して ください。

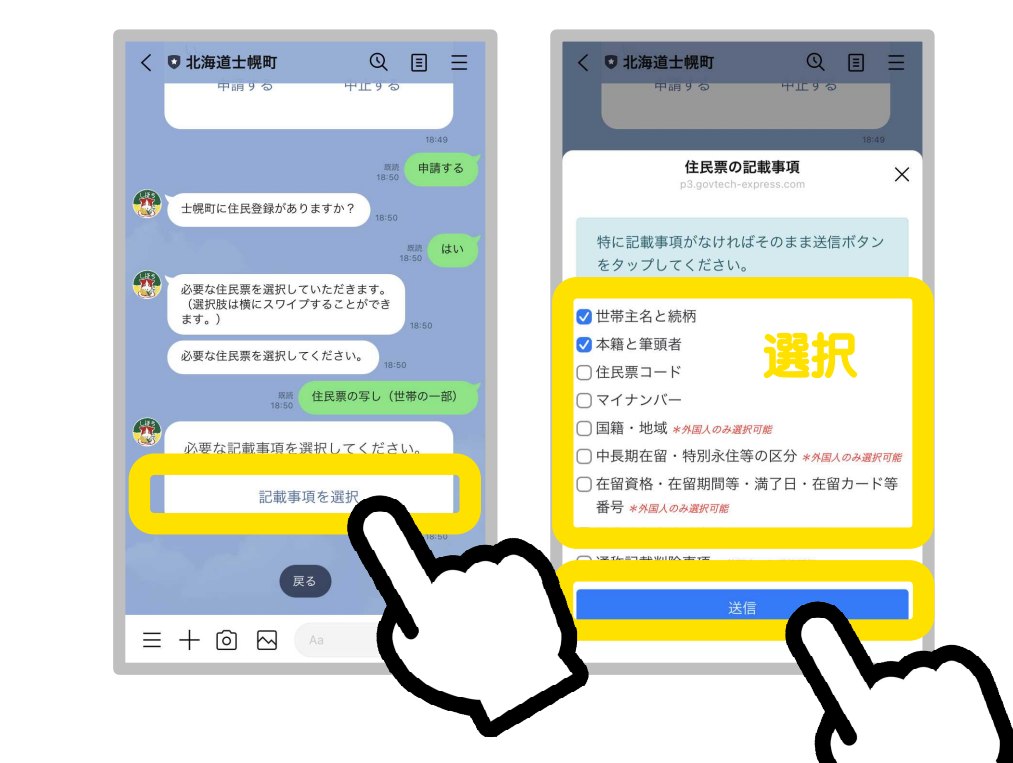

#### お手続きの途中でも「中止」 と入力すれば、申請を中止で きます。

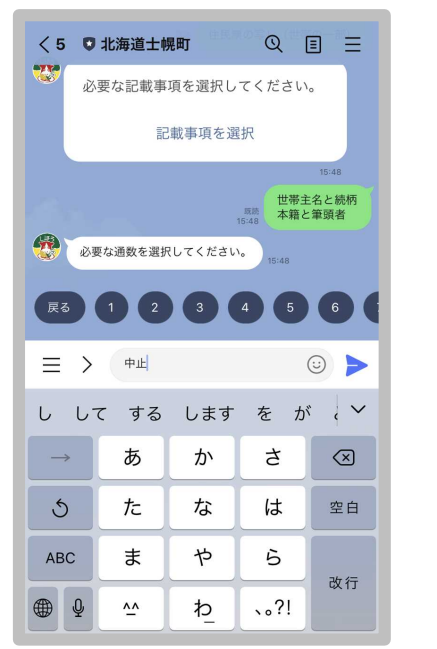

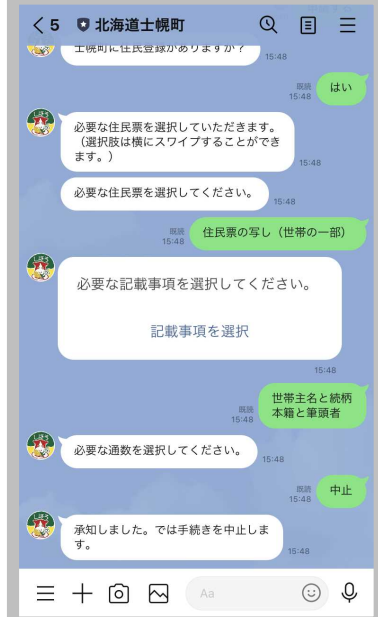

記載事項の選択で「住民票 コード」「マイナンバー」を選 択した場合は、提出先と請求 理由を入力してください。 例:「会社に提出するため」

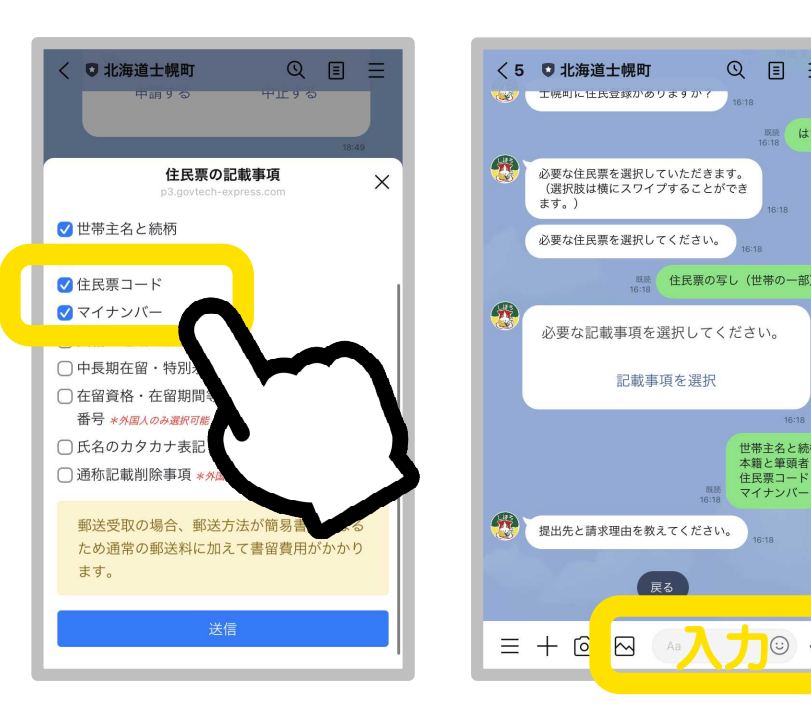

Q Ξ

> 既続 はい

世帯主名と続柄 本籍と筆頭者

主民票コード

枚数まで回答すると、確認画 面になり、書類の追加や削除 ができます。ここで「以上」を 押すと、もとに戻せないため ご注意ください。

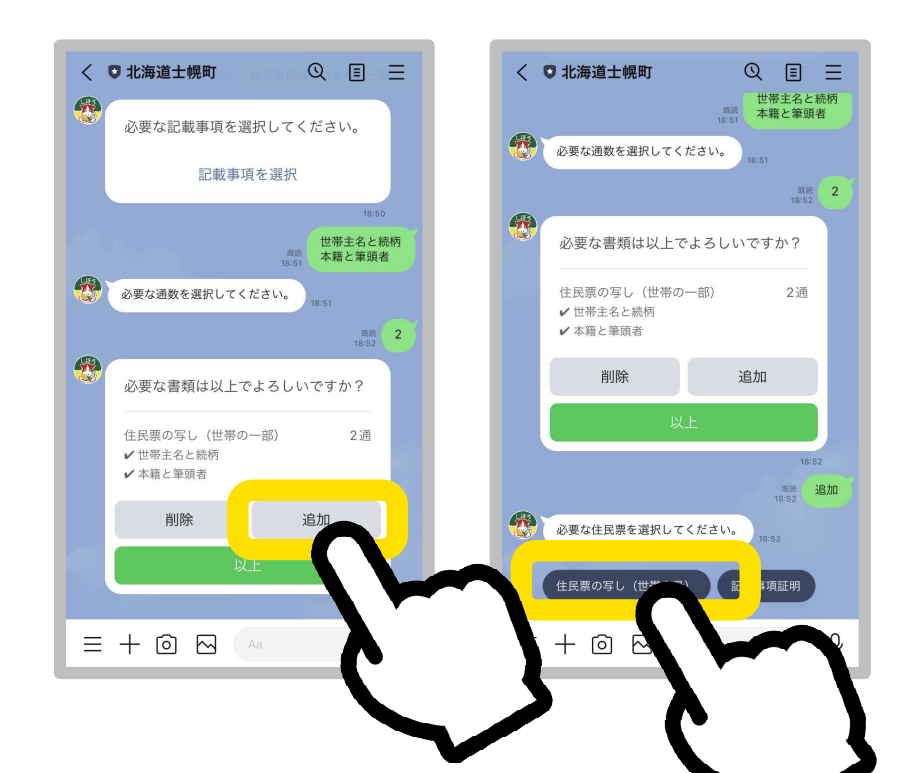

枚数まで回答すると、確認画 面になり、書類の追加や削除 ができます。ここで「以上」を 押すと、もとに戻せないため ご注意ください。

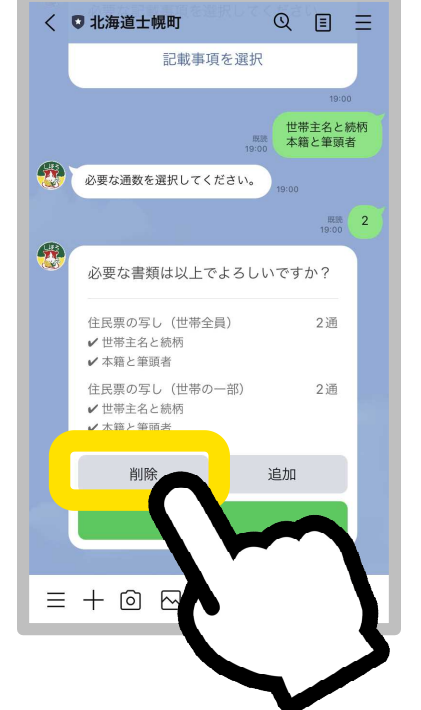

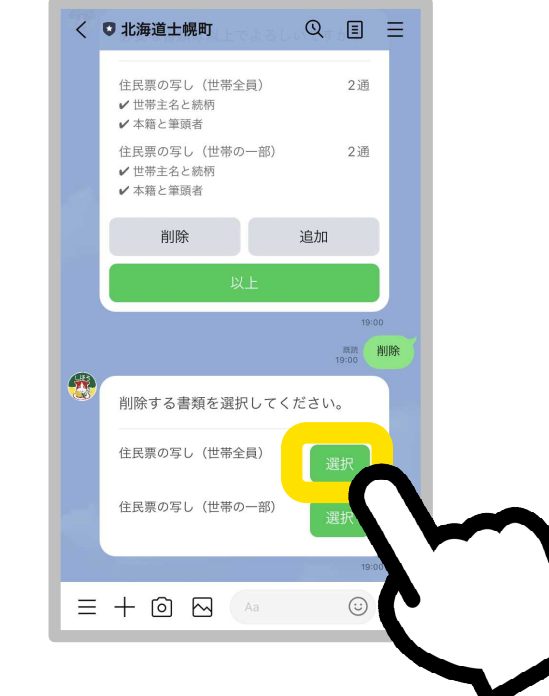

#### 必要な書類の追加や削除が終わり ましたら、「以上」を押してください。

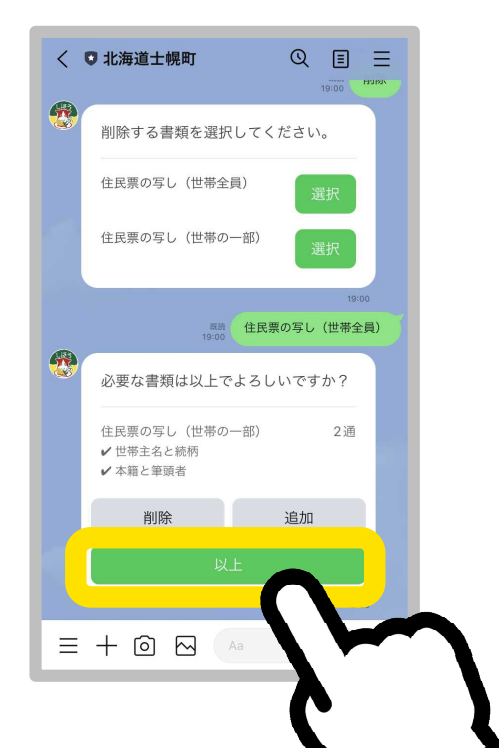

必要な書類に「住民票の写し (世帯の一部)」が含まれる場 合は、世帯のうちのどなたの ものが必要かをフルネーム で入力してください。

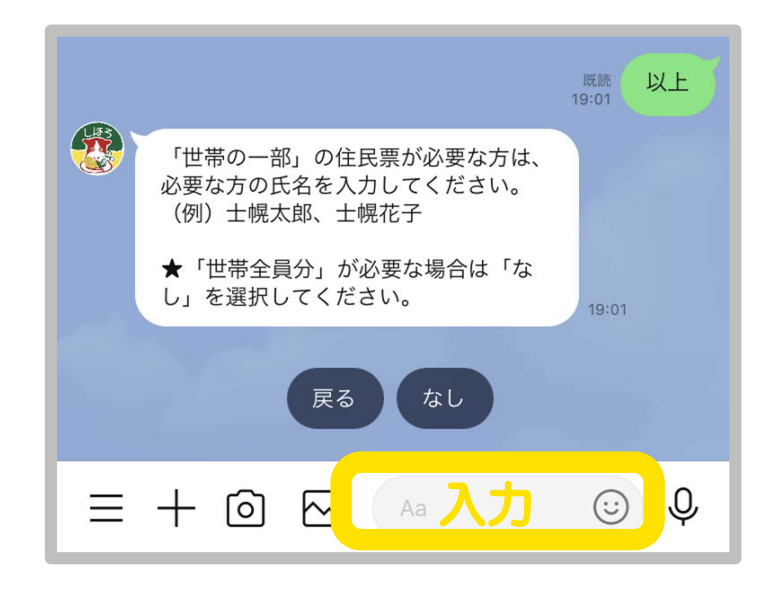

### 本人確認

申請内容の入力が終わりましたら、 スマートフォンでマイナンバーカード を読み取って本人確認を行います。 「本人確認を開始」をおしてください。

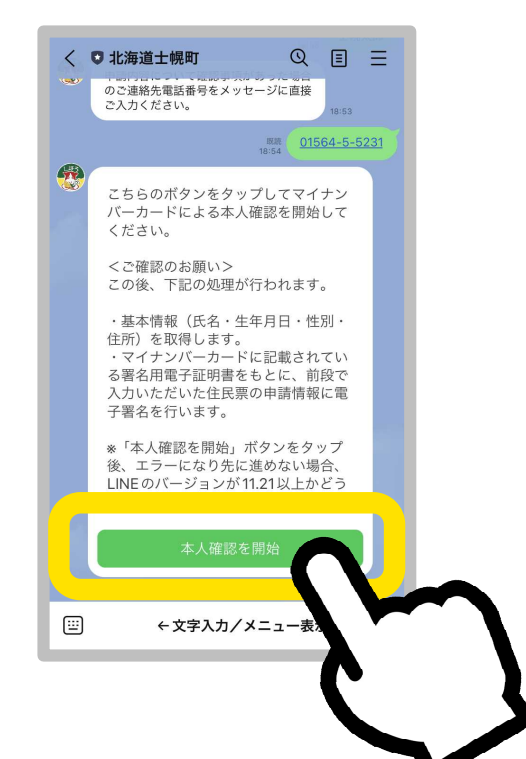

### 本人確認

「はじめる」を押し、マイナン バーカードの交付時に設定し た英数字6桁以上のパスワー ドを入力して、「完了」を押し てください。

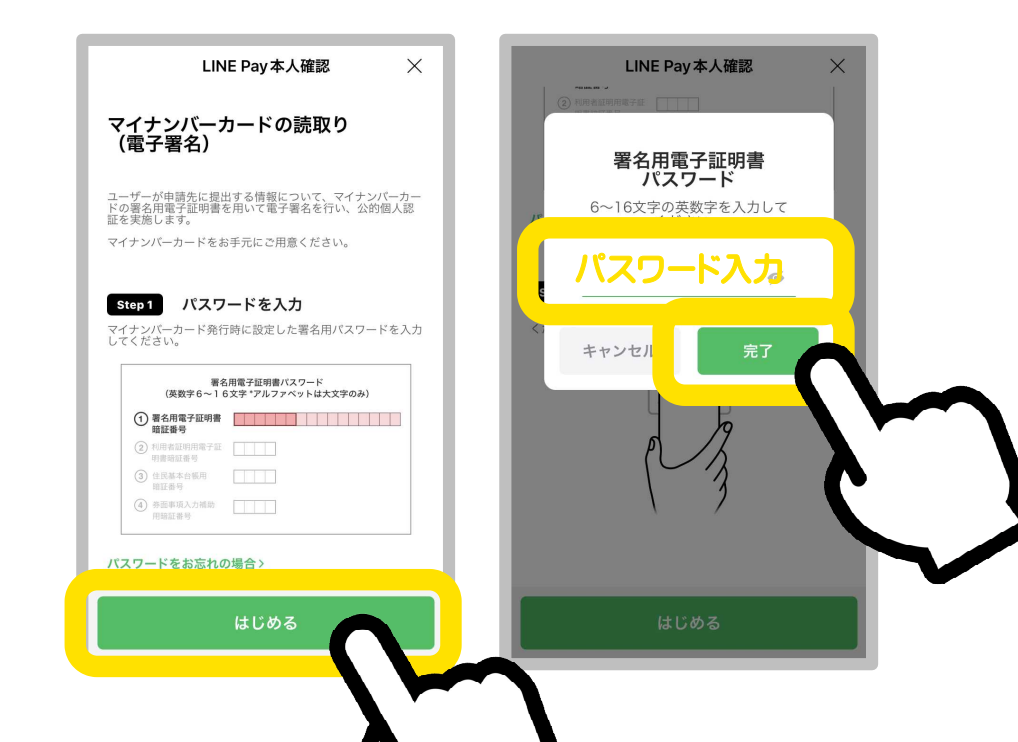

### 本人確認

#### マイナンバーカードにスマー トフォンをかざしてください。 完了しましたら「確認」を押し てください。

(初めてご利用になる場合は権限の許可を求められますので、「許可する」を選択してください。)

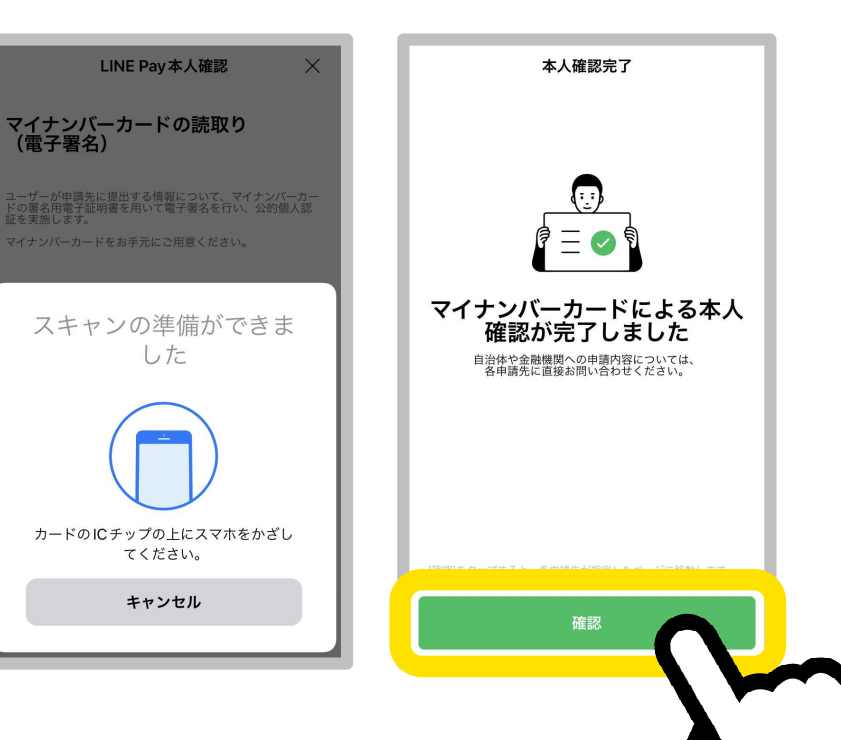

### 送付先の確認

マイナンバーカードから読み 取った情報が表示されますので、 申請者および送付先が間違って いないかご確認のうえ、「はい」 を押してください。

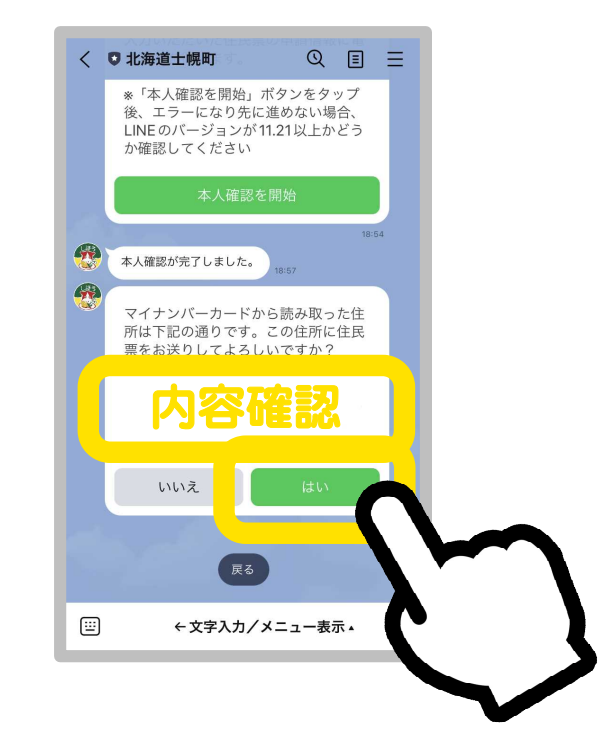

### 申請内容の確認

#### 申請内容に間違いがなければ 「申請」を押してください。

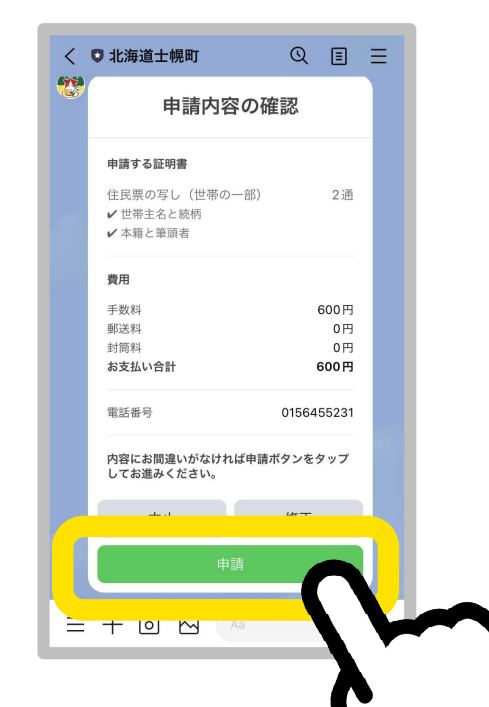

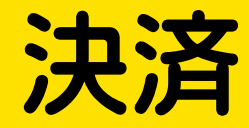

#### 続けて発行手数料の決済を行い ます。「〇〇円を支払う」を押し てください。

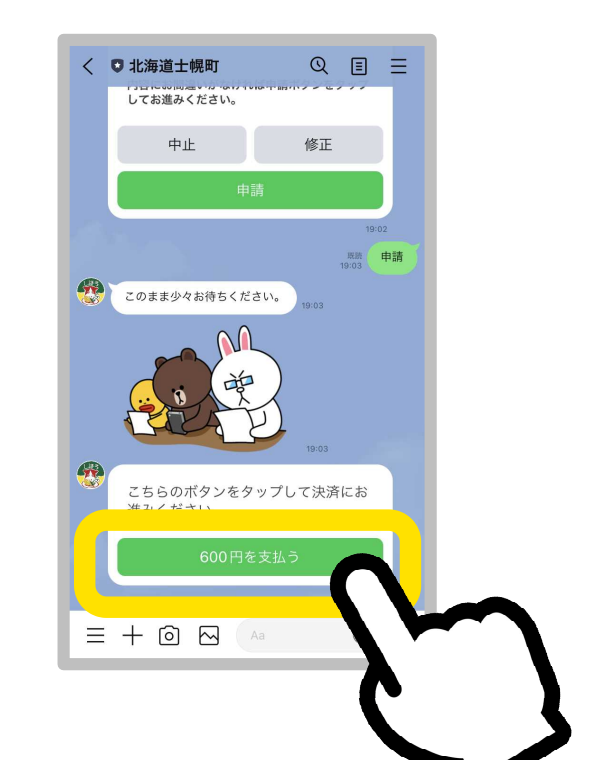

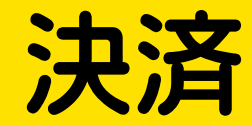

支払い方法を選択すると、 支払い画面が表示されますの で、画面にしたがって決済して ください。

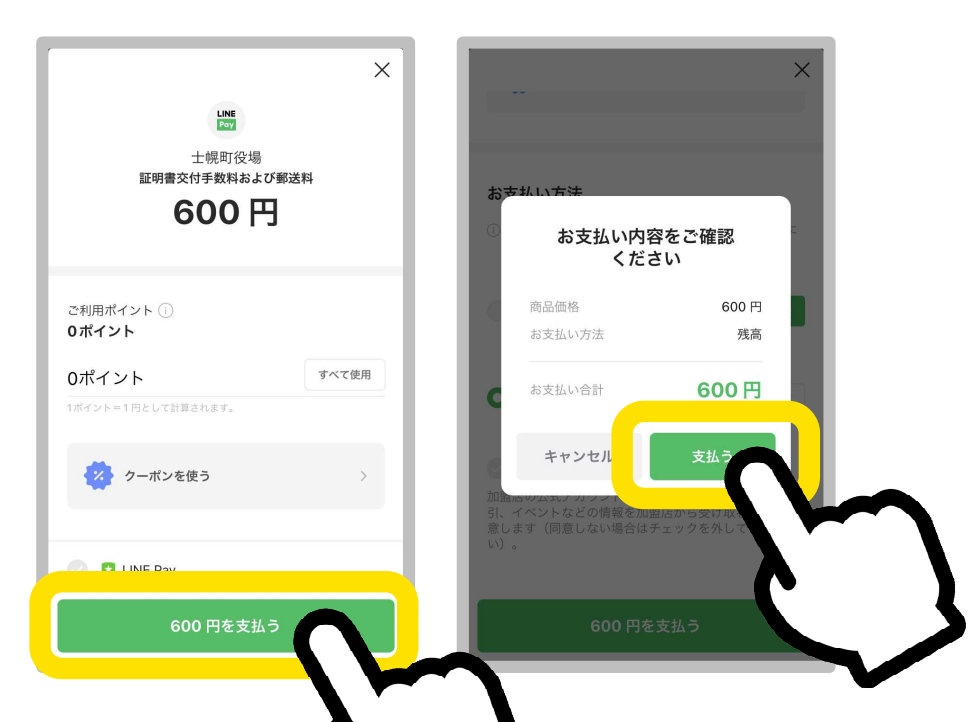

### 申請完了

決済の完了をもって、申請が完 了します。

職員が申請内容を確認しましたら 「処理完了」の通知が来ますので、 申請した証明書がお手元に届く までしばらくお待ちください。

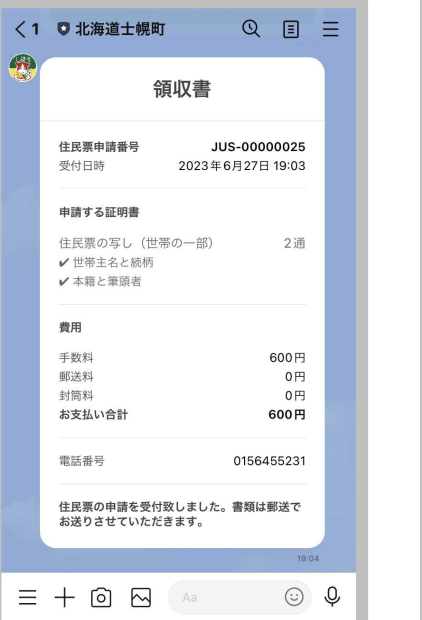

く 👽 北海道士幌町 Q Ξ 電話番号 0156455231 住民票の申請を受付致しました。書類は郵送で お送りさせていただきます。 処理完了 住民票申請番号 JUS-00000025 申請いただきました住民票の処理が完了しまし た。本日発送予定です。到着まで今しばらくお 待ちください。 (<u>...</u>) ← 文字入力 / メニュー表示▲